## **Student and Parent TGTP Request Job Aid**

Created - 12/16/2022

1. Log in to your Howdy portal

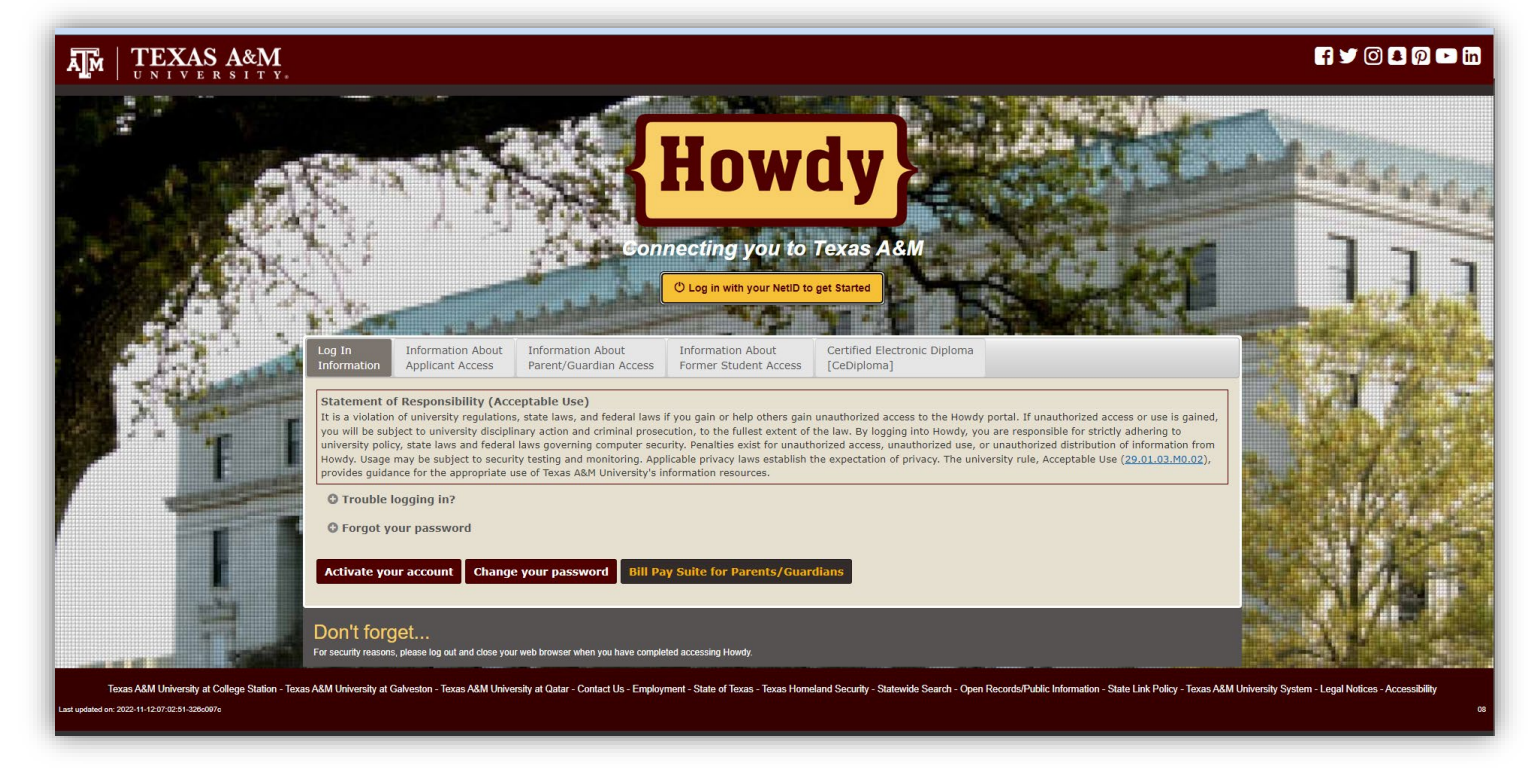

2. Navigate to My Dashboard

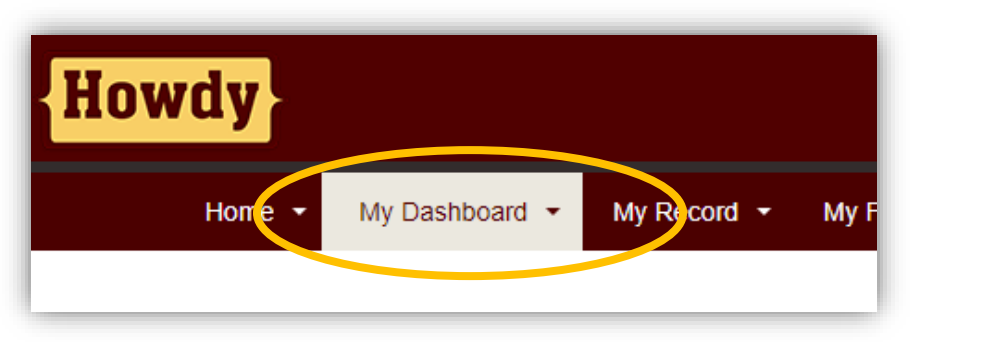

3. Click My Requests

| Selected term: Spring 2023 - College Station 💙                               |                                |
|------------------------------------------------------------------------------|--------------------------------|
| ■ Overview Personal Information - My Record - Finances - Optional Services - | Links 👻 My Requests 👻          |
| Review/Order Books                                                           | Submit a new request           |
|                                                                              | Change of major                |
|                                                                              | Withdrawal                     |
| Calendar List                                                                | Q-Drop Request                 |
|                                                                              | TGTP Request                   |
| 2023-Jan-16                                                                  | <b>Review Pending Requests</b> |
| ·                                                                            | Course Level Change Requests   |
|                                                                              | Law 47                         |

## 4. Choose TGTP Request

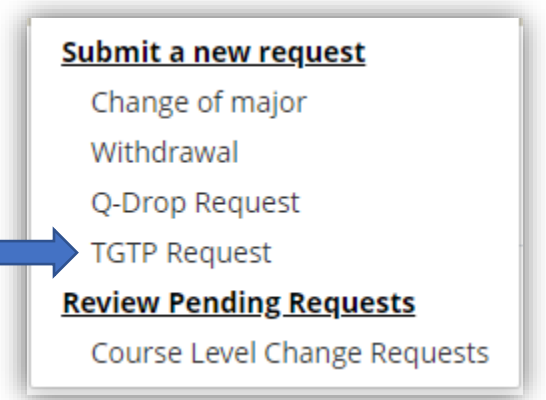

5. Proceed to Enter TGTP information and Student Information as prompted. (Email address, UIN, and Student Name will autofill.) You are able to enter up to 3 TGTP accounts in one submission.

| E Overview Personal Information ~ My Record ~ Finances ~ Optional Services ~ Links ~ My Requests ~   Request TGTP   Complete and submit the web form below to authorize Texas A&M University to bill your Texas Guaranteed Tuition Plan.   Email Address:   UIN:   Student's Full Name:   Student's Campus *   •   1st TGTP Account Number *   Type of 1st Plan *                                                                                                    |
|----------------------------------------------------------------------------------------------------|
| Request TGTP   Complete and submit the web form below to authorize Texas A&M University to bill your Texas Guaranteed Tuition Plan.   Email Address:   UIN:   Student's Full Name:   Student's Campus *   Semester Authorized *:   1st TGTP Account Number *   Type of 1st Plan *                                                                                                    |
| Complete and submit the web form below to authorize Texas A&M University to bill your Texas Guaranteed Tuition Plan.<br>Email Address:<br>UIN:<br>Student's Full Name:<br>Student's Campus *<br>Semester Authorized *:<br>Semester Authorized *:<br>Semester Authorized *:<br>Type of 1st Plan *                                                                                                    |
| Email Address:<br>UIN:<br>Student's Full Name:<br>Student's Campus *<br>Semester Authorized *:<br>Semester Authorized *:<br>Semester Authorized *:<br>Type of 1st Plan *                                                                                                    |
| UIN:<br>Student's Full Name:<br>Student's Campus *<br>Semester Authorized *:<br>Semester Authorized *:<br>Ist TGTP Account Number *<br>Type of 1st Plan *                                                                                                    |
| Student's Full Name:<br>Student's Campus *<br>Semester Authorized *:<br>Semester Authorized *:<br>1st TGTP Account Number *<br>Type of 1st Plan *                                                                                                    |
| Student's Campus *  Semester Authorized *:  Student's Campus *  Semester Authorized *:  Type of 1st Plan *  Student's Campus *  Student's Campus * |
| Semester Authorized *:  Semester Authorized *:  1st TGTP Account Number *  Type of 1st Plan *                                                                                                    |
| Semester Authorized *:    Semester Authorized *:   Ist TGTP Account Number *  Type of 1st Plan *   V                                                                                                    |
| Ist TGTP Account Number *                                                                                                    |
| 1st TGTP Account Number *                                                                                                    |
| Type of 1st Plan *                                                                                                    |
| Type of 1st Plan *                                                                                                    |
|                                                                                                    |
|                                                                                                    |
| and TCTD Account Number                                                                                                    |
|                                                                                                    |
|                                                                                                    |
| Type of 2nd Plan                                                                                                    |
| ~                                                                                                    |
| 3rd TGTP Account Number                                                                                                    |
|                                                                                                    |
| Type of 3rd Plan                                                                                                    |
| ~                                                                                                    |
| Student's Academic Level *                                                                                                    |
| ~                                                                                                    |
| Residency *                                                                                                    |
| · · · · · · · · · · · · · · · · · · ·                                                                                                    |
| <u>Cubmit</u>                                                                                                    |
| Submit                                                                                                    |

## 6. Click Submit when done

| Request IGTE               |                      |
|----------------------------|----------------------|
| Complete and submit the v  | veb form below to au |
| Email Address:             |                      |
| UIN:                       |                      |
| Student's Full Name:       |                      |
| Student's Campus *         |                      |
| College Station            | ~                    |
| Semester Authorized *:     |                      |
| SPRING 2023                | ~                    |
| 1st TGTP Account Number    | *                    |
| 9                          |                      |
| Type of 1st Plan *         |                      |
| Senior/University          | ~                    |
| 2nd TGTP Account Number    |                      |
|                            |                      |
| Type of 2nd Plan           |                      |
|                            | ~                    |
| 3rd TGTP Account Number    |                      |
|                            |                      |
| Type of 3rd Plan           |                      |
|                            | ~                    |
| Student's Academic Level * |                      |
| Undergraduate              | ~                    |
| Residency *                |                      |
| Texas Resident             | ~                    |
| Submit                     |                      |

- 7. Please allow 2-3 business days to see TGTP funds processed to the student bill.
- 8. Any questions or issues, please email <u>ssb@tamu.edu</u>.